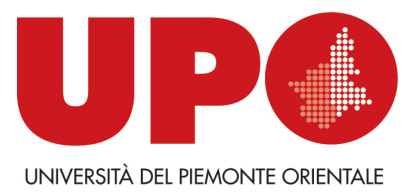

## Come rintracciare i <u>LIBRI DEI CORSI</u> tramite il catalogo online delle Biblioteche dell'Università del Piemonte Orientale <u>BiblioUPO</u>

Dal catalogo si accede all'area personale MyBiblio.

Vediamo quali sono i passaggi per rintracciare, in autonomia e ancora più velocemente, i libri dei corsi in versione cartacea disponibili in Biblioteca dalla maschera di ricerca specifica:

- 1) Accedere a **<u>BiblioUPO</u>**
- 2) Autenticarsi su MyBiblio (sulla barra rossa, in alto a dx)
- 3) Cliccare su Libri dei corsi (sulla barra rossa della maschera di ricerca, ultima voce)

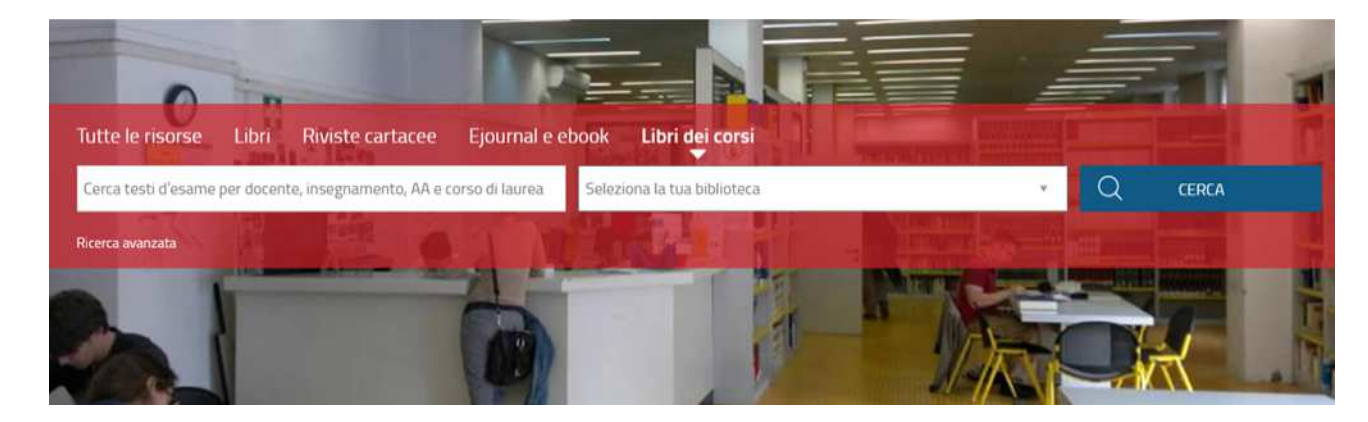

- 4) Selezionare la BIBLIOTECA di interesse (sulla maschera di ricerca a dx)
- 5) Inserire la keyword (parola chiave) corrispondente a docente oppure insegnamento oppure AnnoAccademico oppure corso di laurea (sulla maschera di ricerca a sx)
- 6) Cliccare su CERCA

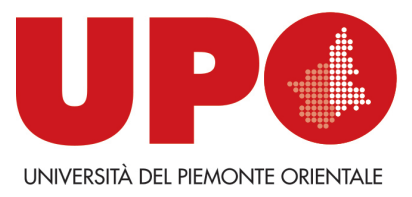

## N. B. Come scrivere la keyword (attenti al semaforo 💿 😳 😐) e un consiglio di utilizzo:

• La keyword **docente** va scritta secondo la forma del Cognome, senza indicare il Nome (indifferentemente minuscolo/maiuscolo):

Ex. Afferni Afferni Raffaella

- La keyword insegnamento va scritta secondo la forma indicata su <u>UPObook</u> (inserire Cognome Nome del Docente nella maschera di ricerca e cliccare su Cerca con Upobook)
- Ex. Società Comunicazione Territorio Società, Comunicazione, Territorio
  - La keyword corso di laurea va scritta secondo la forma estesa, senza riportare necessariamente (se presenti) virgole di separazione (indifferentemente minuscolo/maiuscolo)

| Ex. | Laurea Magistrale in Filologia moderna classica e comparata  | (3)      |
|-----|--------------------------------------------------------------|----------|
|     | Laurea Magistrale in Filologia moderna, classica e comparata | 69       |
|     | Laurea in Filologia moderna, classica e comparata            | <u>.</u> |
|     |                                                              |          |

• La keyword AA va scritta secondo la forma estesa20xy/20xy:

## Ex. 2023/2024 23/24

Per una ricerca più mirata è consigliabile utilizzare la keyword **docente** e/o la keyword **insegnamento** (una volta rintracciati i titoli, cliccare sul titolo di interesse e, successivamente, su 'Scheda' per visionare i dettagli della descrizione bibliografica, tra cui le indicazioni relative alla keyword **corso di laurea** e alla keyword **AA**)

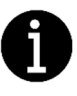

Per richieste di informazioni e assistenza al servizio di consultazione e di prestito scrivete all'indirizzo email <u>biblioteca.polovercelli@uniupo.it</u> o contattate il n. di tel. 0161228212 (Serena Ambra Boselli, referente *Prestito locale - Servizi al pubblico*).

Per eventuali **richieste di chiarimento inerenti all'argomento della guida** (**e/o per richieste di informazioni specifiche relative ai libri dei corsi**, in particolare nel caso in cui non riusciate a rintracciarli autonomamente tramite catalogo, avendo inserito correttamente titolo e/o autore nella maschera di ricerca generale del catalogo e/o le keyword nella maschera di ricerca specifica, scrivete all'indirizzo email <u>biblioteca.polovercelli@uniupo.it</u> o contattate il n. di tel. 0161228233 (Ilaria Andreoletti, referente *Informazioni Bibliografiche - Acquisizioni Didattica*).

(ස)